## **Standard deviations**

To find the standard in Excel,

- Highlight an empty cell which could be below where the mean appears (B24) or any other empty cell.
- Go to the menu bar and find the summation sign " $\sum$ " with the downward arrow next to it.
- Click on that arrow and then drag the cursor down to "More functions" and release.
- A box will appear. Within the second box where you can select an option, click on the arrow and drag the cursor down to "Statistical."
- In the third place where you can select an option, highlight "STDEV.S" and then click on OK.
- Another box will appear which is labeled "Function Argument." In that box, there is another place labeled "Number 1." In this box, just type in B2:B21.
- Then click on OK and the standard deviation will appear in cell B24. My standard deviation is 1.04853.

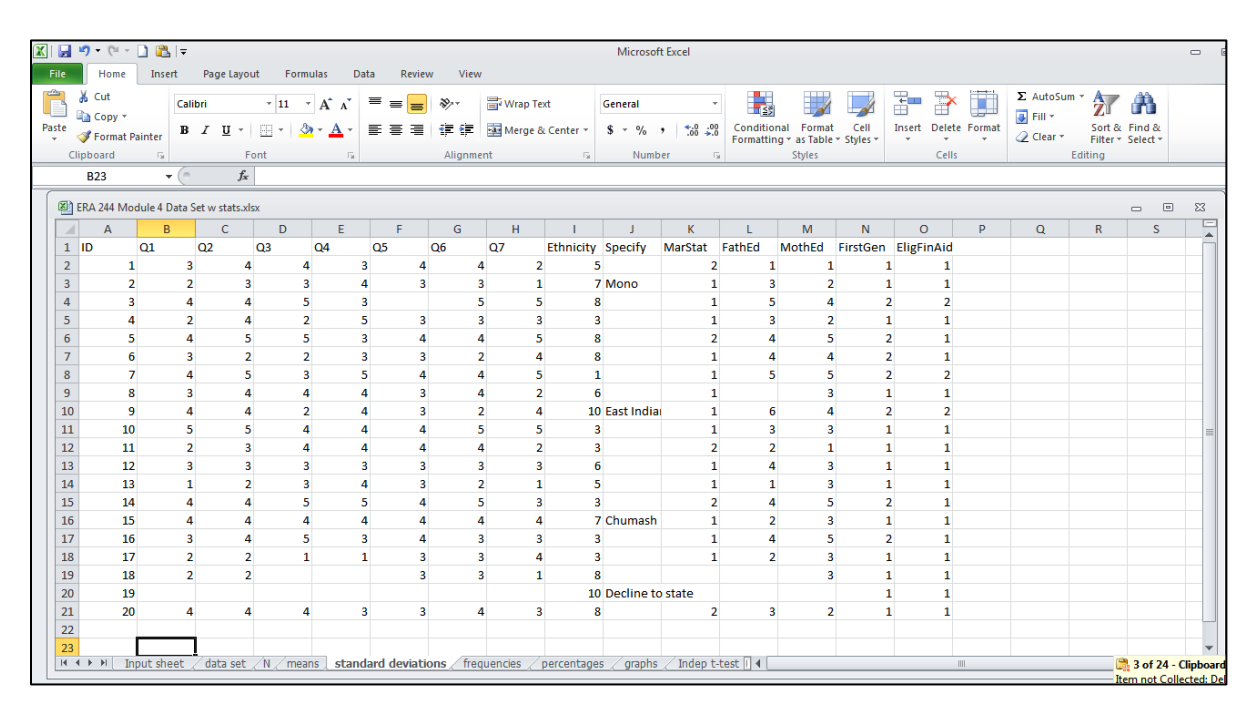

| 1,   | Home                                        | Insert             | Ŧ          | Page Layo                     | ut For | mulas | Da                      | ita Re      | view | View                   | r              |               |        | Microsof                  | t Excel   |        |                 |                                   |                  |             |           |           |                                  |                |   |
|------|---------------------------------------------|--------------------|------------|-------------------------------|--------|-------|-------------------------|-------------|------|------------------------|----------------|---------------|--------|---------------------------|-----------|--------|-----------------|-----------------------------------|------------------|-------------|-----------|-----------|----------------------------------|----------------|---|
| Cli  | Gut<br>Cut<br>Copy ▼<br>ØFormat F<br>pboard | Painter            | alibr<br>B | i<br><i>Z</i> <u>U</u> +<br>F | • 11   | • A   | τ ∧*<br><u>Α</u> -<br>5 | = =(<br>≡ ≡ | -    | ≫-<br>i≓ i≓<br>Alignme | Wrap 1 💀 Merge | آext<br>& Cen | ter •  | General<br>\$ - %<br>Numb | • .00 •.0 | Cond   | itiona<br>tting | il Format<br>* as Table<br>Styles | Cell<br>Styles * | Insert Dele | te Format | Σ Αυ<br>Σ | toSum  Sum Average Count Numbers | &<br>&<br>rt * |   |
| 1) E | <b>B23</b><br>RA 244 Mo                     | ← (<br>odule 4 Dat | a Set      | <b>f</b> x<br>t w stats.xl    | sx     |       |                         |             | _    |                        |                |               |        |                           |           |        |                 |                                   |                  |             |           |           | <br><u>M</u> ax<br>M <u>i</u> n  | G              | 8 |
|      | А                                           | В                  |            | С                             | D      |       | Е                       | F           |      | G                      | н              |               | 1      | J                         | К         | L      |                 | М                                 | N                | 0           | Р         |           | More <u>F</u> unctions           | s              |   |
|      | ID                                          | Q1                 | Q          | 22                            | Q3     | Q4    |                         | Q5          | (    | Q6                     | Q7             | Eth           | nicity | Specify                   | MarStat   | FathEd | N               | /lothEd                           | FirstGen         | EligFinAid  |           |           |                                  |                |   |
|      | 1                                           | L                  | 3          | 4                             |        | 4     | 3                       | 3           | 4    | 4                      | 4              | 2             | 5      |                           | 2         |        | 1               | 1                                 | 1                | 1           |           |           |                                  |                |   |
|      | 2                                           | 2                  | 2          | 3                             |        | 3     | 4                       | 1           | 3    |                        | 3              | 1             | 7      | Mono                      | 1         |        | 3               | 2                                 | 1                | . 1         |           |           |                                  |                |   |
|      | 3                                           | 3                  | 4          | 4                             |        | 5     | 3                       | 3           |      | 1                      | 5              | 5             | 8      |                           | 1         |        | 5               | 4                                 | 2                | 2           |           |           |                                  |                |   |
|      | 4                                           | L .                | 2          | 4                             |        | 2     | 5                       | 5           | 3    | :                      | 3              | 3             | 3      |                           | 1         |        | 3               | 2                                 | 1                | . 1         |           |           |                                  |                |   |
|      | 5                                           | 5                  | 4          | 5                             |        | 5     |                         | 3           | 4    |                        | 4              | 5             | 8      |                           | 2         |        | 4               | 5                                 | 2                | 1           |           |           |                                  |                |   |
|      | 6                                           | 5                  | 3          | 2                             |        | 2     |                         | 3           | 3    |                        | 2              | 4             | 8      |                           | 1         |        | 4               | 4                                 | 2                | 1           |           |           |                                  |                |   |
|      | 7                                           | 7                  | 4          | 5                             |        | 3     | 5                       | 5           | 4    | 4                      | 1              | 5             | 1      |                           | 1         |        | 5               | 5                                 | 2                | 2           |           |           |                                  |                |   |
|      | 8                                           | 3                  | 3          | 4                             |        | 4     | 4                       | 1           | 3    | 4                      | 1              | 2             | 6      |                           | 1         |        |                 | 3                                 | 1                | . 1         |           |           |                                  |                |   |
| D    | 9                                           | )                  | 4          | 4                             |        | 2     | 4                       | 1           | 3    |                        | 2              | 4             | 10     | East India                | 1         |        | 6               | 4                                 | 2                | 2           |           |           |                                  |                |   |
| L    | 10                                          | )                  | 5          | 5                             |        | 4     | 4                       | 1           | 4    |                        | 5              | 5             | 3      |                           | 1         |        | 3               | 3                                 | 1                | . 1         |           |           |                                  |                |   |
| 2    | 11                                          | L                  | 2          | 3                             |        | 4     | 4                       | 1           | 4    | 4                      | 1              | 2             | 3      |                           | 2         |        | 2               | 1                                 | 1                | . 1         |           |           |                                  |                |   |
| 3    | 12                                          | 2                  | 3          | 3                             |        | 3     | 3                       | 3           | 3    | 1                      | 3              | 3             | 6      |                           | 1         |        | 4               | 3                                 | 1                | 1           |           |           |                                  |                |   |
| ŧ    | 13                                          | 3                  | 1          | 2                             |        | 3     | 4                       | 1           | 3    |                        | 2              | 1             | 5      |                           | 1         |        | 1               | 3                                 | 1                | . 1         |           |           |                                  |                |   |
| 5    | 14                                          | L .                | 4          | 4                             |        | 5     | 5                       | 5           | 4    |                        | 5              | 3             | 3      |                           | 2         |        | 4               | 5                                 | 2                | 1           |           |           |                                  |                |   |
| 5    | 15                                          | 5                  | 4          | 4                             |        | 4     | 4                       | 1           | 4    |                        | 1              | 4             | 7      | Chumash                   | 1         |        | 2               | 3                                 | 1                | 1           |           |           |                                  |                |   |
| 7    | 16                                          | 5                  | 3          | 4                             |        | 5     | 3                       | 3           | 4    | :                      | 3              | 3             | 3      |                           | 1         |        | 4               | 5                                 | 2                | 1           |           |           |                                  |                |   |
| 3    | 17                                          | 7                  | 2          | 2                             |        | 1     | 1                       | L           | 3    |                        | 3              | 4             | 3      |                           | 1         |        | 2               | 3                                 | 1                | 1           |           |           |                                  |                |   |
| 9    | 18                                          | 3                  | 2          | 2                             |        |       |                         |             | 3    |                        | 3              | 1             | 8      |                           |           |        |                 | 3                                 | 1                | 1           |           |           |                                  |                |   |
| )    | 19                                          | )                  |            |                               |        |       |                         |             |      |                        |                |               | 10     | Decline to                | state     |        |                 |                                   | 1                | 1           |           |           |                                  |                |   |
| L    | 20                                          | )                  | 4          | 4                             |        | 4     |                         | 3           | 3    | 4                      | 1              | 3             | 8      |                           | 2         |        | 3               | 2                                 | 1                | 1           |           |           |                                  |                |   |
| 2    |                                             |                    |            |                               |        |       |                         |             |      |                        |                |               |        |                           |           |        |                 |                                   |                  |             |           |           |                                  |                |   |
| 3    |                                             |                    |            |                               |        |       |                         |             |      |                        |                |               |        |                           |           |        |                 |                                   |                  |             |           |           |                                  |                |   |

| Itome       Itomet       Page Layout       Formulas       Data       Review       View         Image       Cott       Image       Image                                                                                                    | 🗶   🖕                                                                                                    | 🚽 🔊 🕆 🐏 🗋 🛍   🖛 Microsoft Excel                            |               |                                                                |             |        |      |             |                        |              |                     |                   |                   |          |            |                |                              |           |             |          |                  |          |        |  |  |
|----------------------------------------------------------------------------------------------------|----------------------------------------------------------------------------------------------------|------------------------------------------------------------|---------------|----------------------------------------------------------------|-------------|--------|------|-------------|------------------------|--------------|---------------------|-------------------|-------------------|----------|------------|----------------|------------------------------|-----------|-------------|----------|------------------|----------|--------|--|--|
| Image: Construction       Image: Construction       Image: Construction<                                                                                                    | File                                                                                                    | File Home Insert Page Layout Formulas Data Review View     |               |                                                                |             |        |      |             |                        |              |                     |                   |                   |          |            |                |                              |           |             |          |                  |          |        |  |  |
| Pormat Fainter       Formatting * at tabler * Styles*       *       2 Clear       Filter * Selet * Editing         B23       •       *       *       Clear       *       *       Clear       Filter * Selet * Editing         B23       •       *       *       *       *       *       Clear       Filter * Selet * Editing         B23       •       *       *       *       *       Clear       *       *       Clear       *       *       Clear       *       *       Clear       *       *       Clear       *       Clear       *       *       Clear       *       *       Clear       *       Clear       *       Clear       *       Clear       *       *       Clear       Clear       Editing       Clear       Clear                                                                                                    | Paste                                                                                                    | ∦ c<br>⊫n c                                                | Lut<br>Lopy + | Calibr<br>B                                                    | ri<br>ZU≁   | • 11   | • A* | ∧* =        | = =                    | ≫,-<br>12 62 | 📑 Wrap T            | ext<br>& Center * | General<br>\$ ≠ % | , •.0 J  | v Conditi  | onal Forma     | Cell                         | Insert De | lete Format | Σ AutoSu | m * ŽT<br>Sort & | Find &   |        |  |  |
| B23       Image: Magintentian of a magintentian of a magintententian of a magintentian of a magintentian of a magint | Ŧ                                                                                                    | V V Format Painter A 2 1 2 1 2 1 2 1 2 1 2 1 2 1 2 1 2 1 2 |               |                                                                |             |        |      |             |                        |              |                     |                   |                   |          | Formatt    | ing • as Table | <ul> <li>Styles *</li> </ul> | *         | * *         |          | Filter *         | Select * |        |  |  |
| D23       C       C <th <="" c<="" colspan="2" td=""><td></td><td colspan="14">B23 <math>\mathbf{v} = \mathbf{x} \mathbf{x} \mathbf{x} \mathbf{x}</math></td><td>styles</td><td></td><td></td><td>ens</td><td></td><td>Ealung</td><td></td><td></td></th>                                                                                                    | <td></td> <td colspan="14">B23 <math>\mathbf{v} = \mathbf{x} \mathbf{x} \mathbf{x} \mathbf{x}</math></td> <td>styles</td> <td></td> <td></td> <td>ens</td> <td></td> <td>Ealung</td> <td></td> <td></td> |                                                            |               | B23 $\mathbf{v} = \mathbf{x} \mathbf{x} \mathbf{x} \mathbf{x}$ |             |        |      |             |                        |              |                     |                   |                   |          |            |                |                              | styles    |             |          | ens              |          | Ealung |  |  |
| B       C       D       E       F       G       H       I       J       K       L       M       N       O       P       Q       R       S         1       D       Q1       Q2       Q3       Q4       Q5       Q6       Q7       Ethnicity Specify Marstat       Fathed       Mothed       Firsteen       Eligeniad       Image: Constraint of the straint of the strain                                                                                                    | _                                                                                                    | 82                                                         | 23            | •(= -                                                          | ∧ v Jx      | =      |      |             |                        |              |                     |                   |                   |          |            |                |                              |           |             |          |                  |          |        |  |  |
| A       B       C       D       E       F       G       H       I       J       K       L       M       N       O       P       Q       R       S         1       10       0.1       0.2       0.3       0.4       0.5       0.6       0.7       Ethnicity Specify Ms2tit       Fathed       Mothed       FirstGen       EligFinAld       Image: Constraint of the state of the state o                                                                                                    | ×                                                                                                    | ERA                                                        | 244 Module    | 4 Data Set                                                     | t w stats.x | lsx    |      |             |                        |              |                     |                   |                   |          |            |                |                              |           |             |          |                  | - (      | ⊡ £3   |  |  |
| 1       10       Q1       Q2       Q3       Q4       Q5       Q6       Q7       Ethnicity       Specify       Marstat       FathEd       MothEd       FirstGen       EligFinAld         2       1       3       4       4       3       4       4       2       5       2       1       1       1       1         4       3       4       4       3       5       5       8       1       5       4       2       2       1       1       1       1       1       1       1       1       1       1       1       1       1       1       1       1       1       1       1       1       1       1       1       1       1       1       1       1       1       1       1       1       1       1       1       1       1       1       1       1       1       1       1       1       1       1       1       1       1       1       1       1       1       1       1       1       1       1       1       1       1       1       1       1       1       1       1       1       1       1<                                                                                                    |                                                                                                    | 4                                                          | A             | В                                                              | С           | D      |      | E           | F                      | G            | н                   | 1                 | J                 | K        | L          | М              | N                            | 0         | Р           | Q        | R                | S        |        |  |  |
| 2       1       3       4       4       2       5       2       1       1       1       1         3       2       2       3       3       4       3       3       1       7       Mono       1       3       2       1       1       1       1       1       1       1       1       1       1       1       1       1       1       1       1       1       1       1       1       1       1       1       1       1       1       1       1       1       1       1       1       1       1       1       1       1       1       1       1       1       1       1       1       1       1       1       1       1       1       1       1       1       1       1       1       1       1       1       1       1       1       1       1       1       1       1       1       1       1       1       1       1       1       1       1       1       1       1       1       1       1       1       1       1       1       1       1       1       1       1       1 <td></td> <td>ID.</td> <td>Q1</td> <td>C</td> <td>22</td> <td>Q3</td> <td>Q4</td> <td>Q</td> <td>5</td> <td>Q6</td> <td>Q7</td> <td>Ethnicity</td> <td>Specify</td> <td>MarStat</td> <td>FathEd</td> <td>MothEd</td> <td>FirstGen</td> <td>EligFinAi</td> <td>d</td> <td></td> <td></td> <td></td> <td></td>                                                                                                    |                                                                                                    | ID.                                                        | Q1            | C                                                              | 22          | Q3     | Q4   | Q           | 5                      | Q6           | Q7                  | Ethnicity         | Specify           | MarStat  | FathEd     | MothEd         | FirstGen                     | EligFinAi | d           |          |                  |          |        |  |  |
| 3       2       2       3       3       4       3       3       1       7       Mono       1       3       2       1       1         6       3       4       2       5       3       3       5       5       8       1       3       2       1       1         6       5       4       2       4       5       5       3       3       3       1       3       2       1       1       1       1       1       1       1       1       1       1       1       1       1       1       1       1       1       1       1       1       1       1       1       1       1       1       1       1       1       1       1       1       1       1       1       1       1       1       1       1       1       1       1       1       1       1       1       1       1       1       1       1       1       1       1       1       1       1       1       1       1       1       1       1       1       1       1       1       1       1       1       1       1<                                                                                                    | 1                                                                                                    | 2                                                          | 1             | 3                                                              | 4           | 1      | 4    | 3           | 4                      | 4            | 4 3                 | 2                 | 5                 |          | 2          | 1 1            | . :                          | L :       | 1           |          |                  |          |        |  |  |
| 4       3       4       4       5       3       5       5       8       1       5       4       2       2         6       5       4       2       4       2       5       3       3       3       3       3       1       1       3       2       1       1       1       3       1       1       1       3       1       1       1       1       1       1       1       1       1       1       1       1       1       1       1       1       1       1       1       1       1       1       1       1       1       1       1       1       1       1       1       1       1       1       1       1       1       1       1       1       1       1       1       1       1       1       1       1       1       1       1       1       1       1       1       1       1       1       1       1       1       1       1       1       1       1       1       1       1       1       1       1       1       1       1       1       1       1       1       1                                                                                                    | -                                                                                                    | 3                                                          | 2             | 2                                                              | 3           | 3      | 3    | 4           | 3                      | 3            | 3                   | 1                 | 7 Mono            |          | 1          | 3 2            |                              | L         | 1           |          |                  |          |        |  |  |
| 5       4       2       4       2       5       3       3       3       3       3       1       3       2       1       1         6       5       4       5       3       3       3       3       1       3       2       1       1       1         7       6       3       2       2       1       1       5       2       2       1       1       5       5       2       2       1       1       5       5       2       2       1       1       5       5       2       2       1       1       5       5       2       2       1       1       5       5       2       2       1       1       3       1       1       1       3       1       1       1       3       1       1       1       3       1       1       1       3       1       1       1       3       1       1       1       1       1       1       1       1       1       1       1       1       1       1       1       1       1       1       1       1       1       1       1       1 <td>4</td> <td>1</td> <td>3</td> <td>4</td> <td>4</td> <td>•</td> <td>5</td> <td>3</td> <td>_</td> <td></td> <td>5</td> <td>5</td> <td>8</td> <td></td> <td>1</td> <td>5 4</td> <td></td> <td>2</td> <td>2</td> <td></td> <td></td> <td></td> <td></td>                                                                                                    | 4                                                                                                    | 1                                                          | 3             | 4                                                              | 4           | •      | 5    | 3           | _                      |              | 5                   | 5                 | 8                 |          | 1          | 5 4            |                              | 2         | 2           |          |                  |          |        |  |  |
| 0       0       0       0       0       0       0       0       0       0       0       0       0       0       0       0       0       0       0       0       0       0       0       0       0       0       0       0       0       0       0       0       0       0       0       0       0       0       0       0       0       0       0       0       0       0       0       0       0       0       0       0       0       0       0       0       0       0       0       0       0       0       0       0       0       0       0       0       0       0       0       0       0       0       0       0       0       0       0       0       0       0       0       0       0       0       0       0       0       0       0       0       0       0       0       0       0       0       0       0       0       0       0       0       0       0       0       0       0       0       0       0       0       0       0       0       0       0       0                                                                                                          |                                                                                                    |                                                            | 4             | 2                                                              | 4           | •      | 2    | 5           | 3                      |              | 3                   | 3                 | 3                 |          | 1          | 3 2            |                              | L         | 1           |          |                  |          |        |  |  |
| 1       0       3       2       2         8       7       4       5       2       2         9       8       3       4       4       2       2         10       9       4       4       2       1       3       1         11       10       5       5       4       4       2       2       1       1       3       1       1         12       11       2       3       3       3       1       1       3       1       1       3       1       1       3       1       1       1       3       1       1       1       3       1       1       1       1       1       1       1       1       1       1       1       1       1       1       1       1       1       1       1       1       1       1       1       1       1       1       1       1       1       1       1       1       1       1       1       1       1       1       1       1       1       1       1       1       1       1       1       1       1       1       1                                                                                                    |                                                                                                    | 7                                                          | 5             | 4                                                              | 3           | ,<br>, | 5 In | sert Func   | tion                   |              |                     |                   | _                 | ? 💌      | 2          | 4 5            |                              | 2         | 1           |          |                  |          |        |  |  |
| a       y       x       y       x       y       y                                                                                                    |                                                                                                    |                                                            | 7             | 3                                                              |             | :      | 2 50 | earch for a | function:              |              |                     |                   |                   | -        | 1          | 4 4<br>c c     |                              | 2         | 1           |          |                  |          |        |  |  |
| 10       9       4       4       2         11       10       5       5       4         12       11       2       3       4         12       11       2       3       4         12       11       2       3       1       1         13       12       3       3       1       1       1         14       4       4       5       2       1       1       1         15       14       4       4       5       2       1       1       1         16       15       4       4       4       5       2       1       1       1         17       16       3       4       5       2       1       1       1       1       1       1       1       1       1       1       1       1       1       1       1       1       1       1       1       1       1       1       1       1       1       1       1       1       1       1       1       1       1       1       1       1       1       1       1       1       1       1                                                                                                    |                                                                                                    |                                                            | 8             | 3                                                              | -           | ,      | 4    | Type a b    | ief descrip            | tion of what | you want to         | do and then       | lick              | Go       | 1          | 3 3            |                              |           | 1           |          |                  |          |        |  |  |
| 11       10       5       5       4       0       redect a gategory: Statistical       •         11       10       5       5       4       •       •       1       13       1       1       1       1       2       2       1       1       1       1       2       2       1       1       1       1       1       1       1       1       1       1       1       1       1       1       1       1       1       1       1       1       1       1       1       1       1       1       1       1       1       1       1       1       1       1       1       1       1       1       1       1       1       1       1       1       1       1       1       1       1       1       1       1       1       1       1       1       1       1       1       1       1       1       1       1       1       1       1       1       1       1       1       1       1       1       1       1       1       1       1       1       1       1       1       1       1       1       1                                                                                                    | 1                                                                                                    | 0                                                          | 9             | 4                                                              | -           |        | 2    | Go          |                        | -            |                     |                   |                   |          | 1          | 6 4            |                              | ,         | 2           |          |                  |          |        |  |  |
| 12       11       2       3       4       Selet a functory:       2       2       1       1       1       1         13       12       3       3       3       1       1       1       1       1       1       1       1       1       1       4       3       1       1       1       1       1       1       1       1       1       1       1       1       1       1       1       1       1       1       1       1       1       1       1       1       1       1       1       1       1       1       1       1       1       1       1       1       1       1       1       1       1       1       1       1       1       1       1       1       1       1       1       1       1       1       1       1       1       1       1       1       1       1       1       1       1       1       1       1       1       1       1       1       1       1       1       1       1       1       1       1       1       1       1       1       1       1       1       1 <td>1</td> <td>1</td> <td>10</td> <td>5</td> <td>5</td> <td>;</td> <td>4</td> <td>Or select a</td> <td>a <u>c</u>ategory</td> <td>Statistical</td> <td></td> <td></td> <td>-</td> <td>-</td> <td>1</td> <td>3 3</td> <td></td> <td>L</td> <td>1</td> <td></td> <td></td> <td></td> <td></td>                                                                                                    | 1                                                                                                    | 1                                                          | 10            | 5                                                              | 5           | ;      | 4    | Or select a | a <u>c</u> ategory     | Statistical  |                     |                   | -                 | -        | 1          | 3 3            |                              | L         | 1           |          |                  |          |        |  |  |
| 13       12       3       3       3       AVERAGE         14       13       1       2       3       1       1         14       13       1       2       3       1       1       1       1       1       1       1       1       1       1       1       1       1       1       1       1       1       1       1       1       1       1       1       1       1       1       1       1       1       1       1       1       1       1       1       1       1       1       1       1       1       1       1       1       1       1       1       1       1       1       1       1       1       1       1       1       1       1       1       1       1       1       1       1       1       1       1       1       1       1       1       1       1       1       1       1       1       1       1       1       1       1       1       1       1       1       1       1       1       1       1       1       1       1       1       1       1       1                                                                                                    | 1                                                                                                    | 2                                                          | 11            | 2                                                              | 3           | 1      | 4 Se | elect a fun | ction:                 |              |                     |                   |                   |          | 2          | 2 1            |                              | L         | 1           |          |                  |          |        |  |  |
| 14       13       1       2       3       1       1       3       1       1         14       13       1       2       3       1       1       3       1       1         15       14       4       4       5       2       1       1       2       4       5       2       1       1       1       2       4       5       2       1       1       1       1       2       4       5       2       1       1       1       1       1       1       1       1       1       1       1       1       1       1       1       1       1       1       1       1       1       1       1       1       1       1       1       1       1       1       1       1       1       1       1       1       1       1       1       1       1       1       1       1       1       1       1       1       1       1       1       1       1       1       1       1       1       1       1       1       1       1       1       1       1       1       1       1       1 <td< td=""><td>1</td><td>3</td><td>12</td><td>3</td><td>3</td><td>3</td><td>3</td><td>AVEDEV</td><td></td><td></td><td></td><td></td><td></td><td><b>^</b></td><td>1</td><td>4 3</td><td></td><td>L :</td><td>1</td><td></td><td></td><td></td><td></td></td<>                                                                                                    | 1                                                                                                    | 3                                                          | 12            | 3                                                              | 3           | 3      | 3    | AVEDEV      |                        |              |                     |                   |                   | <b>^</b> | 1          | 4 3            |                              | L :       | 1           |          |                  |          |        |  |  |
| 15       14       4       4       5         16       15       4       4       4         17       16       3       4       5         17       16       3       4       5         18       17       2       2       1       1         19       18       2       2       1       1       1       2       3       1       1         20       19       0       19       0       1       1       1       1       1       1       1       1       1       1       1       1       1       1       1       1       1       1       1       1       1       1       1       1       1       1       1       1       1       1       1       1       1       1       1       1       1       1       1       1       1       1       1       1       1       1       1       1       1       1       1       1       1       1       1       1       1       1       1       1       1       1       1       1       1       1       1       1       1 <td< td=""><td>1</td><td>4</td><td>13</td><td>1</td><td>2</td><td>2</td><td>3</td><td>AVERAGE</td><td>А</td><td></td><td></td><td></td><td></td><td></td><td>1</td><td>1 3</td><td>1</td><td>L :</td><td>1</td><td></td><td></td><td></td><td></td></td<>                                                                                                    | 1                                                                                                    | 4                                                          | 13            | 1                                                              | 2           | 2      | 3    | AVERAGE     | А                      |              |                     |                   |                   |          | 1          | 1 3            | 1                            | L :       | 1           |          |                  |          |        |  |  |
| 16       15       4       4       4       127 Character       1       2       3       1       1         17       16       3       4       5       5       1       1       1       4       5       2       1       1       4       5       2       1       1       4       5       2       1       1       4       5       2       1       1       4       5       2       1       1       4       5       2       1       1       4       5       2       1       1       1       1       1       1       1       1       1       1       1       1       1       1       1       1       1       1       1       1       1       1       1       1       1       1       1       1       1       1       1       1       1       1       1       1       1       1       1       1       1       1       1       1       1       1       1       1       1       1       1       1       1       1       1       1       1       1       1       1       1       1       1       1                                                                                                    | 1                                                                                                    | 5                                                          | 14            | 4                                                              | 4           | L .    | 5    | AVERAGE     | IF                     |              |                     |                   |                   |          | 2          | 4 5            | 1                            | 2         | 1           |          |                  |          |        |  |  |
| 17       16       3       4       5       UETA.NV       **       1       4       5       2       1         18       17       2       1       AVED/Valumber1,number2,)       **       1       4       5       2       1         19       18       2       2       1       1       2       3       1       1         20       19       -       -       -       3       1       1       -       -       -       -       -       -       -       -       -       -       -       -       -       -       -       -       -       -       -       -       -       -       -       -       -       -       -       -       -       -       -       -       -       -       -       -       -       -       -       -       -       -       -       -       -       -       -       -       -       -       -       -       -       -       -       -       -       -       -       -       -       -       -       -       -       -       -       -       -       -       -       -                                                                                                    | 1                                                                                                    | 6                                                          | 15            | 4                                                              | 4           | 1      | 4    | BETA.DIS    | τ                      |              |                     |                   |                   |          | 1          | 2 3            | 1                            | L         | 1           |          |                  |          |        |  |  |
| 18       17       2       2       1       Avecury (uninger 2, uninger 2, uning                                     | 1                                                                                                    | 7                                                          | 16            | 3                                                              | 4           | L .    | 5    | BETA.IN     |                        | aumhan)      | ,                   |                   |                   | *        | 1          | 4 5            |                              | 2         | 1           |          |                  |          |        |  |  |
| 19       18       2       2       Arguments can be numbers or names, arrays, or references that contain numbers.       3       1       1         20       19       1       1       1       1       1         21       20       4       4       2       2       3       2       1       1         23       =                                                                                                    | 1                                                                                                    | 8                                                          | 17            | 2                                                              | 2           | 2      | 1    | Returns th  | numberi,<br>le average | of the abso  | )<br>lute deviation | is of data poi    | nts from their    | mean.    | 1          | 2 3            | 1                            | L :       | 1           |          |                  |          |        |  |  |
| 20       19       1       1         21       20       4       4         22       23       2       1         23       =       1       1         1000000000000000000000000000000000000                                                                                                    | 1                                                                                                    | 9                                                          | 18            | 2                                                              | 2           | 2      |      | Argument    | s can be nu            | mbers or na  | mes, arrays,        | or reference      | s that contain    |          |            | 3              | 1                            | L         | 1           |          |                  |          |        |  |  |
| 21       20       4       4       4       2       3       2       1       1         22       =                                                                                                    | 2                                                                                                    | 0                                                          | 19            |                                                                |             |        |      | numbers.    |                        |              |                     |                   |                   | -        |            |                |                              | 1         | 1           |          |                  |          |        |  |  |
| ZZ                                                                                                    | 2                                                                                                    | 1                                                          | 20            | 4                                                              | 4           | •      | 4    |             |                        |              |                     |                   |                   |          | 2          | 3 2            |                              | L         | 1           |          |                  |          |        |  |  |
|                                                                                                    | 2                                                                                                    | 2                                                          |               |                                                                |             |        | н    | elp on this | function               |              |                     | OK                |                   | ancel    |            |                |                              |           |             |          |                  |          |        |  |  |
|                                                                                                    | 2                                                                                                    | <mark>3</mark><br>∢ ▶                                      | ► Input       | sheet                                                          | data set    | /N / m | eans | Statuter    |                        | IIIS / Day   | ITIERI IES.         |                   |                   |          | t-test 🛛 4 |                |                              |           |             |          |                  |          |        |  |  |

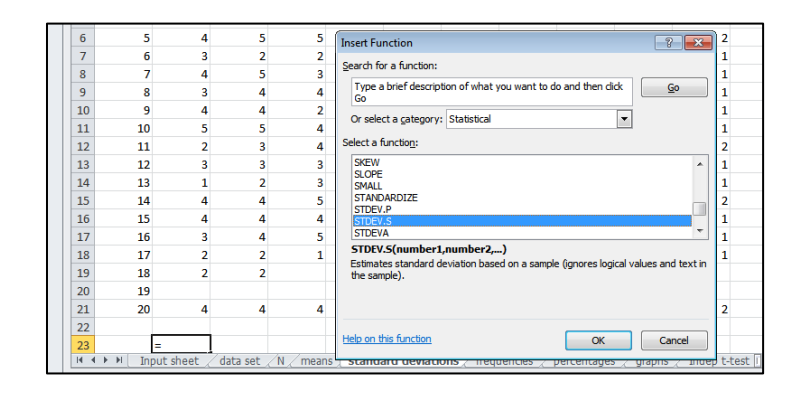

|                                        | 9 - (2 - | ) (Å =       |              |                    |              |                |               |                  |                | Micros        | oft Excel                                      |             |        |  |  |  |  |  |
|----------------------------------------|----------|--------------|--------------|--------------------|--------------|----------------|---------------|------------------|----------------|---------------|------------------------------------------------|-------------|--------|--|--|--|--|--|
|                                        | Home     | Insert       | Page Layo    | ut Form            | ulas Da      | ta Revie       | w View        |                  |                |               |                                                |             |        |  |  |  |  |  |
|                                        | K Cut    |              |              | • 11 •             | A A          | = = =          | 89            | Wrap Te          | ext            | General       |                                                | ≦S          |        |  |  |  |  |  |
| te                                     | Second P | B            | I <u>U</u> , |                    | - A -        |                | 運行            | Han Merge 8      | & Center 🕤     | \$ ~ %        | °, 0.0, °, °, °, °, °, °, °, °, °, °, °, °, °, | Conditio    | nal Fo |  |  |  |  |  |
| Cli                                    | pboard   | Gi           | F            | ont                | G            |                | Alignme       | nt               | Gi             | Nun           | nber 🗸                                         | s l         | Style  |  |  |  |  |  |
| s                                      | TDEV.S   | <b>-</b> (a) | X V fx       | =STDEV.            | S(B2:B21)    |                |               |                  |                |               |                                                |             |        |  |  |  |  |  |
| _                                      |          |              |              |                    | (/           |                |               |                  |                |               |                                                |             |        |  |  |  |  |  |
| ERA 244 Module 4 Data Set w stats.xlsx |          |              |              |                    |              |                |               |                  |                |               |                                                |             |        |  |  |  |  |  |
|                                        | А        | В            | С            | D                  | E            | F              | G             | Н                | 1.1            | J             | К                                              | L           | N      |  |  |  |  |  |
| 1                                      | ID       | Q1           | Q2           | Q3                 | Q4           | Q5             | Q6            | Q7               | Ethnicity      | Specify       | MarStat                                        | FathEd      | Moth   |  |  |  |  |  |
| 2                                      | 1        | 3            | 4            | 4                  | 3            | 4              |               | 1 2              | : 5            | i             | 2                                              | 1           | L      |  |  |  |  |  |
| 3                                      | 2        | 2            | 3            | 3 3                | 4            | l 3            | :             | 3 1              | . 7            | Mono          | 1                                              | . 3         | 3      |  |  |  |  |  |
| 4                                      | 3        | 4            |              | 1 5                | 8            | 3              | 1             | 5 5              | 6 8            | \$            | 1                                              | . 5         | 5      |  |  |  |  |  |
| 5                                      | 4        | 2            | 4            | 1 2                | 5            | j 3            |               | 3 3              | 8              | 1             | 1                                              | . 3         | 3      |  |  |  |  |  |
| 6                                      | 5        | 4            |              | 5                  | 3            | 3 4            |               | 1 5              | <u>ا</u>       |               | 2                                              | 4           | 1      |  |  |  |  |  |
| 7                                      | 7 6 3    |              |              | Function Arguments |              |                |               |                  |                |               |                                                |             |        |  |  |  |  |  |
| 8                                      | 7        | 4            |              | STDEV.S            |              |                |               |                  |                |               |                                                |             |        |  |  |  |  |  |
| 9                                      | 8        | 3            |              |                    | Number1      | B2:B21         |               | 1                | = {3;2;4;      | 2;4;3;4;3;4;  | 5;2;3;1;4;4;3;                                 | 3;2;2;0     |        |  |  |  |  |  |
| 10                                     | 9        | 4            |              |                    | Number 2     |                |               |                  | = numb         | sp.           |                                                |             |        |  |  |  |  |  |
| 11                                     | 10       | 5            |              |                    |              |                |               |                  |                |               |                                                |             |        |  |  |  |  |  |
| 12                                     | 11       | 2            |              |                    |              |                |               |                  |                |               |                                                |             | _      |  |  |  |  |  |
| 13                                     | 12       | 3            |              |                    |              |                |               |                  |                |               |                                                |             |        |  |  |  |  |  |
| 14                                     | 13       | 1            |              |                    |              |                |               |                  |                |               |                                                |             | -      |  |  |  |  |  |
| 15                                     | 14       | 4            |              |                    |              |                |               |                  | = 1.0485       | 30021         |                                                |             |        |  |  |  |  |  |
| 16                                     | 15       | 4            |              | Estimates sta      | andard devia | tion based on  | a sample (igr | iores logical va | alues and tex  | t in the samp | ole).                                          |             |        |  |  |  |  |  |
| 1/                                     | 16       | 3            |              |                    |              | Number         | 1: number1    | number2, a       | are 1 to 255 r | numbers corr  | esponding to a                                 | sample of a |        |  |  |  |  |  |
| 18                                     | 1/       | 2            |              |                    |              |                | populatio     | n and can be     | numbers or n   | eterences th  | at contain num                                 | bers.       |        |  |  |  |  |  |
| 19                                     | 18       | 2            |              |                    |              |                |               |                  |                |               |                                                |             | -      |  |  |  |  |  |
| 20                                     | 19       |              |              | Formula resu       | it = 1.0485  | 30021          |               |                  |                |               |                                                |             |        |  |  |  |  |  |
| 21                                     | 20       | 4            | - 1          | Help on this f     | function     |                |               |                  |                |               | OK                                             | Cancel      |        |  |  |  |  |  |
| 22                                     |          | p2-p21\      | i            | nap on als i       | GERCOOT      |                |               |                  |                |               |                                                | Curreer     |        |  |  |  |  |  |
| 2.3                                    |          | UZ.UZI       | data ant     | /M / man           | at at and    | تفحتيها والمرا |               |                  | -              |               | - /                                            |             | -      |  |  |  |  |  |